## 如何登录交通银行官网申请信用卡?

- 1、登陆交通银行官网,在首页中找到"在线申请及下载"下的"信用卡办卡申请",点击进入。
- 2、在进入的页面顶部,选择信用卡申请人的类别,点击"新用户办卡快速通道"。
- 3、按照提示填写相关信息,包括姓名、城市、身份证号码,提交。在提交预约之后,通常需要等2-3个工作日,等待工作人员联系。

## 交通银行个人网银登录为什么进不?交通银行个人网银登录为什 么进不去

最直接的方法:下载安装那个 交通银行网银向导 ,然后进入IE的 工具 --Internet选项 --- 程序 ,按 管理加载项 按钮 ,在 已经使用的加载项 的列表里面 ,找到 Submit Class ,将其设置为 启用 ,然后确定 ,重新打开IE ,问题就解决了 !